## **Configuring KnowledgeOwl**

Configuring KnowledgeOwl for single sign-on (SSO) enables administrators to manage users using Citrix ADC. Users can securely log on to KnowledgeOwl by using the enterprise credentials.

## Prerequisite

Browser Requirements: Internet Explorer 11 and above

To configure KnowledgeOwl for SSO by using SAML:

- 1. In a browser, type <u>https://www.knowledgeowl.com/home</u> and press **Enter**.
- 2. Type your KnowledgeOwl admin account credentials (**Email** and **Password**) and click **Login**.

| Welcome to KnowledgeOwl |                       |  |
|-------------------------|-----------------------|--|
|                         |                       |  |
|                         |                       |  |
| contractor (10) - the   | Real Providence       |  |
| much-biur               |                       |  |
| □ Keep me logged in     | Forgot your password? |  |
| L                       | Login                 |  |
|                         | G Sign in with Google |  |

Citrix Gateway

3. On the profile page, click **Security** in the navigation bar and select **Settings** from the dropdown menu.

| Set       | tings - Reporting |  |
|-----------|-------------------|--|
|           |                   |  |
| 鐐         | Basic             |  |
| $\oslash$ | Security          |  |
| S         | Style             |  |
| ഥ         | Article Ratings   |  |
| ß         | PDF               |  |
| <u></u>   | Comments          |  |
| Ŀ         | Widget            |  |

4. In the **Security Settings** section, select **SAML Login URL** check box.

| Default Login Page | O Reader Login Page     |
|--------------------|-------------------------|
|                    | O Remote Auth Login URL |
|                    | SAML Login URL          |
|                    |                         |

5. Navigate to the **SAML SSO Integration** section by scrolling down and enter the values for the following fields.

| Field Name                  | Description                                                                                                    |
|-----------------------------|----------------------------------------------------------------------------------------------------|
| SP Entity ID                | SP Entity ID                                                                                                    |
| SP Login URL                | SP Login URL                                                                                                    |
| SP Logout URL               | SP logout URL                                                                                                    |
| IdP entityID                | IdP entity ID                                                                                                    |
| IdP Login URL               | IdP logon URL                                                                                                    |
| IdP Logout URL              | IdP logout URL                                                                                                    |
| KnowledgeOwl SP<br>Metadata | Copy and paste the SP metadata.<br><b>Note</b> : The SP metadata is provided by Citrix and can be accessed from the<br>link below:<br><u>https://ssb4.mgmt.netscalergatewaydev.net/idp/saml/templatetest/idp m</u><br><u>etadata.xml</u>                                                                                 |
| Upload IdP<br>Certificate   | Upload the IdP certificate. The IdP certificate must begin and end with<br>Begin CertificateBnd Certificate<br><b>Note</b> : The IdP Certificate is provided by Citrix and can be accessed from the<br>link below:<br><u>https://ssb4.mgmt.netscalergatewaydev.net/idp/saml/templatetest/idp_m</u><br><u>etadata.xml</u> |

## Note: The Enable SAML SSO check box is selected by default.

| SAML SSO Integration                                                                                                    |                                                                                                    |  |
|----------------------------------------------------------------------------------------------------|----------------------------------------------------------------------------------------------------|--|
| ① Restrict Access to SSO will trump Public Default Access, requiring everyone to authenticate using SSO.<br>Choose Restrict by Reader Logins as the Default Access to allow optional manual reader logins in addition to SSO. |                                                                                                    |  |
| Enable SAML                                                                                                    | Enable SAML SSO — <u>View tutorial</u> Restrict Access to SSO Enable Debug Mode                                                                                                    |  |
| SP Entity ID                                                                                                    | https://app.knowledgeowl.com/sp                                                                                                    |  |
| SP Login URL                                                                                                    | https:// iowledgeowl.com/help/saml-login                                                                                                    |  |
| SP Logout URL                                                                                                    | https:// pwledgeowl.com/help/saml-logout                                                                                                    |  |
| IdP entityID                                                                                                    |                                                                                                    |  |
| ldP Login URL                                                                                                    | Contractory of the State of the State of the |  |
| IdP Logout URL                                                                                                    | Contraction (Contraction)                                                                                                    |  |
|                                                                                                    | KnowledgeOwl SP Metadata Map SAML Attributes Upload IdP Certificate                                                                                                    |  |

## 7 Finally, click **Save**.

| Google API Secret          | Google API Secret                                                     |
|----------------------------|-----------------------------------------------------------------------|
| Google Login Redirect URL  | https:// pwledgeowl.com/help/google-auth                              |
| Google Signup Redirect URL | https://www.https://www.inowledgeowl.com/help/google-signup           |
|                            | The above URLs will need to be added as "Authorized redirect URIs" in |
|                            | Save                                                                  |